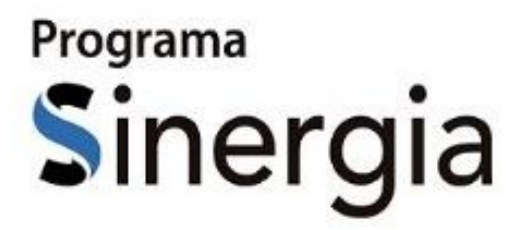

# TUTORIAL APP ACOMPANHAMENTO ACADÊMICO

\$ # B B B

CONCORT

SE JESUÍTAS BRASIL

# Sumário

| Introdução3                                                                                                    |
|----------------------------------------------------------------------------------------------------|
| Fluxo do Processo                                                                                                    |
| Guia do Processo                                                                                                    |
| 1. Instalando e Configurado o App3                                                                                                    |
| 1.1. BaixeeinstaleoaplicativoTOTVSEduConnectnaPlayStoreparaAndroidounaApp<br>StoreparaIphone                                             |
| 1.2. Após a instalação, abra o aplicativo e clique no botão conforme mostrado na imagem e utilize o seu celular para ler o QRCode abaixo |
| 1.3. Realizada a leitura do QR Code, insira seu Usuário e Senha do portal Acadêmico4                                                     |
| 1.4. Selecione o Aluno/Filho, clique no Menu Superior Esquerdo e selecione Acadêmico conforme imagens abaixo5                            |
| 2. Menu de Funcionalidades do Aluno e Responsáveis5                                                                                      |
| 2.1. Aulas                                                                                                    |
| 2.2. Avaliações7                                                                                                    |
| 2.3. Disciplinas                                                                                                    |
| 2.4. Financeiro9                                                                                                    |
| 2.5. Horários 11                                                                                                    |
| 2.6. Notas/Faltas11                                                                                                    |
| 2.7. Ocorrências13                                                                                                    |
| 3. Recuperar Usuário e Senha13                                                                                                    |
| 3.1. Recuperar Usuário14                                                                                                    |
| 3.2. Recuperar Senha15                                                                                                    |

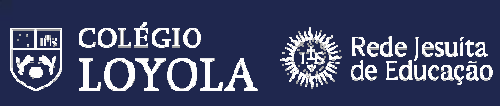

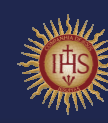

#### INTRODUÇÃO

O objetivo deste documento é demonstrar, passo a passo, como acompanhar a vida acadêmica e financeira do aluno através da interface EduConnect.

# FLUXO DO PROCESSO

Para facilitar o entendimento desse processo, veja o fluxo abaixo:

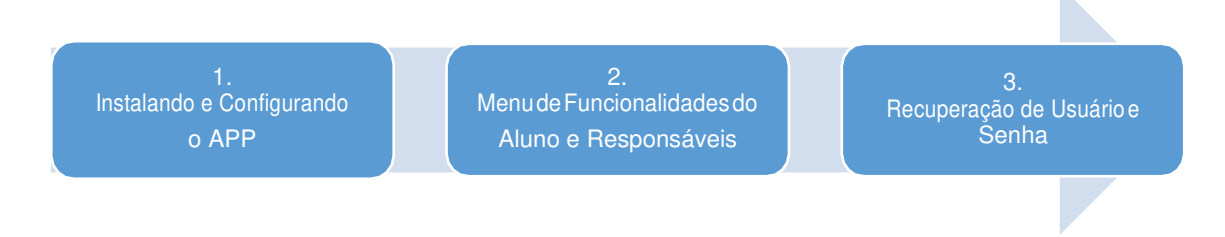

# GUIA DO PROCESSO

- 1. INSTALANDO E CONFIGURADO O APP
- 1.1. Baixeeinstaleoaplicativo**TOTVSEduConnect** na PlayStoreparaAndroidou na AppStore para Iphone.

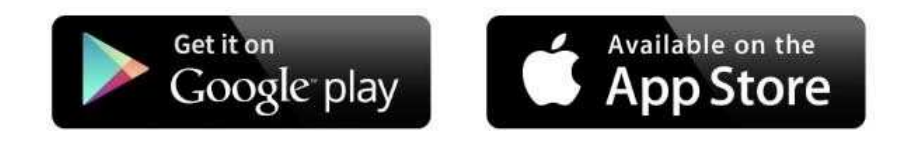

1.2. Após a instalação, abra o aplicativo e clique no botão conforme mostrado na imageme utilize o seu celular para ler o **QRCode** abaixo:

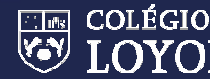

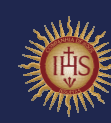

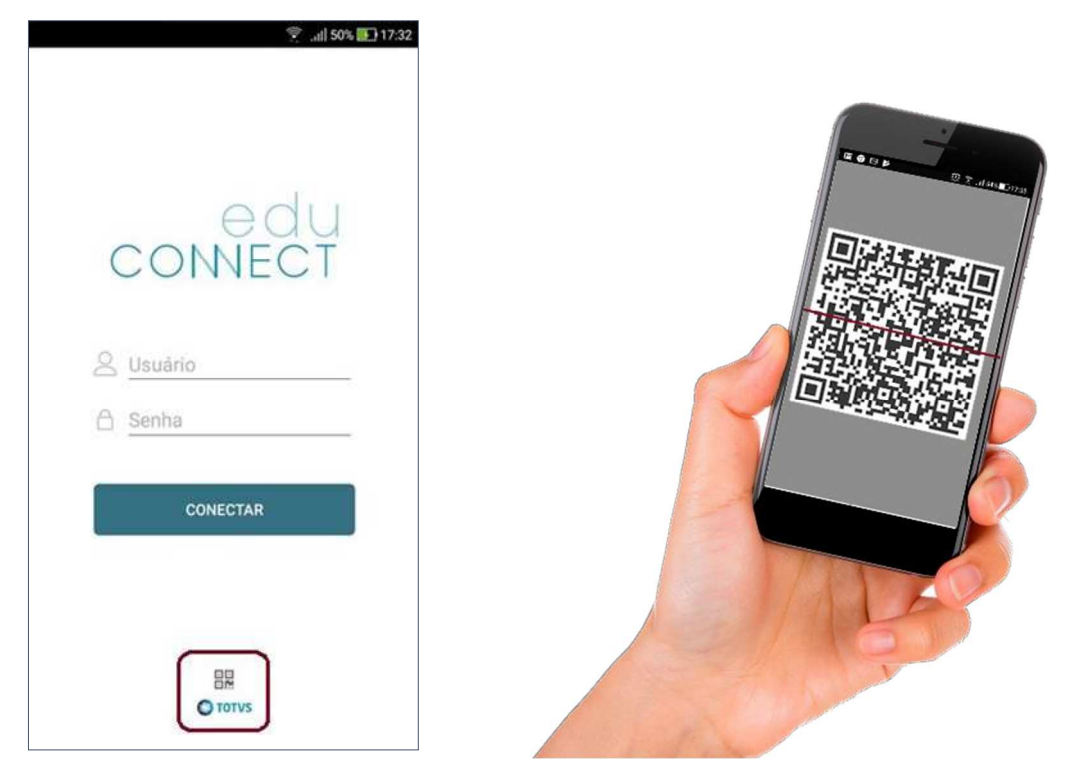

1.3. Realizada a leitura do QR Code, insira seu Usuário e Senha do portal Acadêmico.

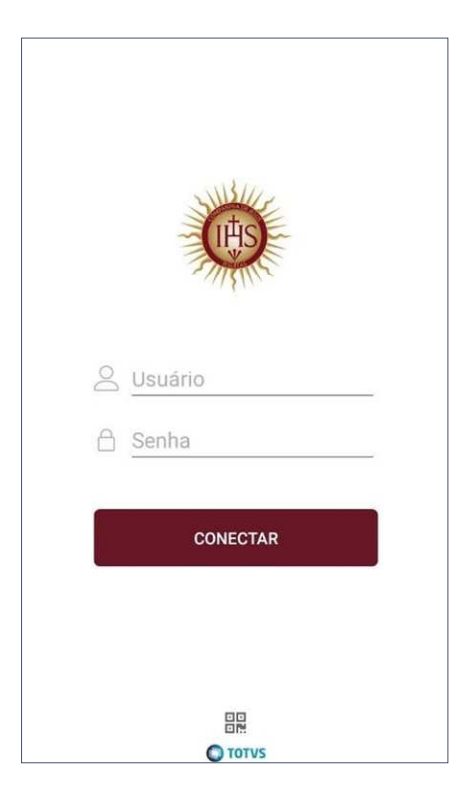

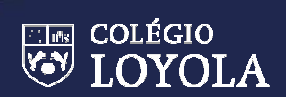

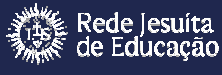

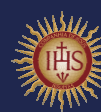

1.4. Selecione o Aluno/Filho, clique no Menu Superior Esquerdo e selecione Acadêmico conforme imagens abaixo:

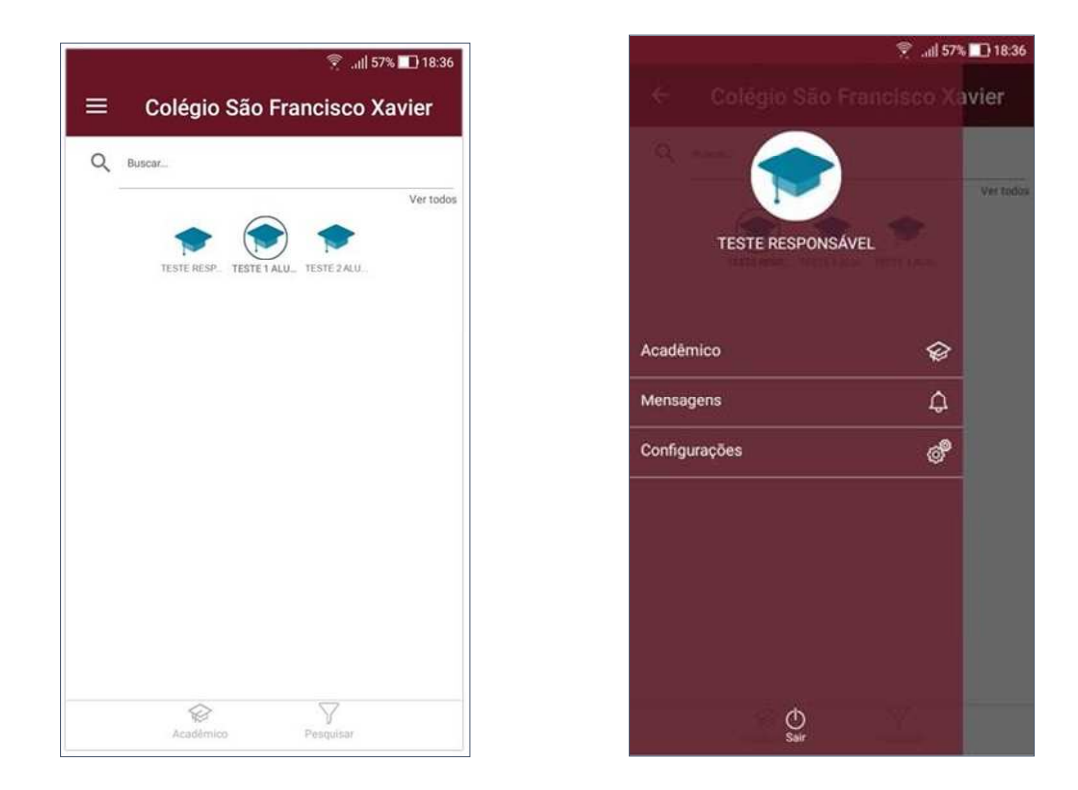

#### 2. MENU DE FUNCIONALIDADES DO ALUNO E RESPONSÁVEIS

É possível selecionar as funcionalidades de acordo com o papel que o responsável possui no cadastro do aluno.

O Responsável Financeiro terá acesso ao menu financeiro. O Responsável Acadêmico terá acesso aos menus de acompanhamento acadêmico, tais como: Notas, Plano de Aula, Ocorrências, etc. Após clicar na funcionalidade desejada, selecione o período letivo através do menu de Configuração canto superior direito, conforme figura abaixo. Para responsáveis também é possível selecionar outro aluno(a) sob sua responsabilidade.

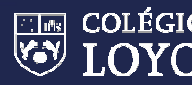

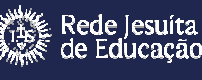

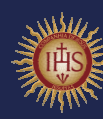

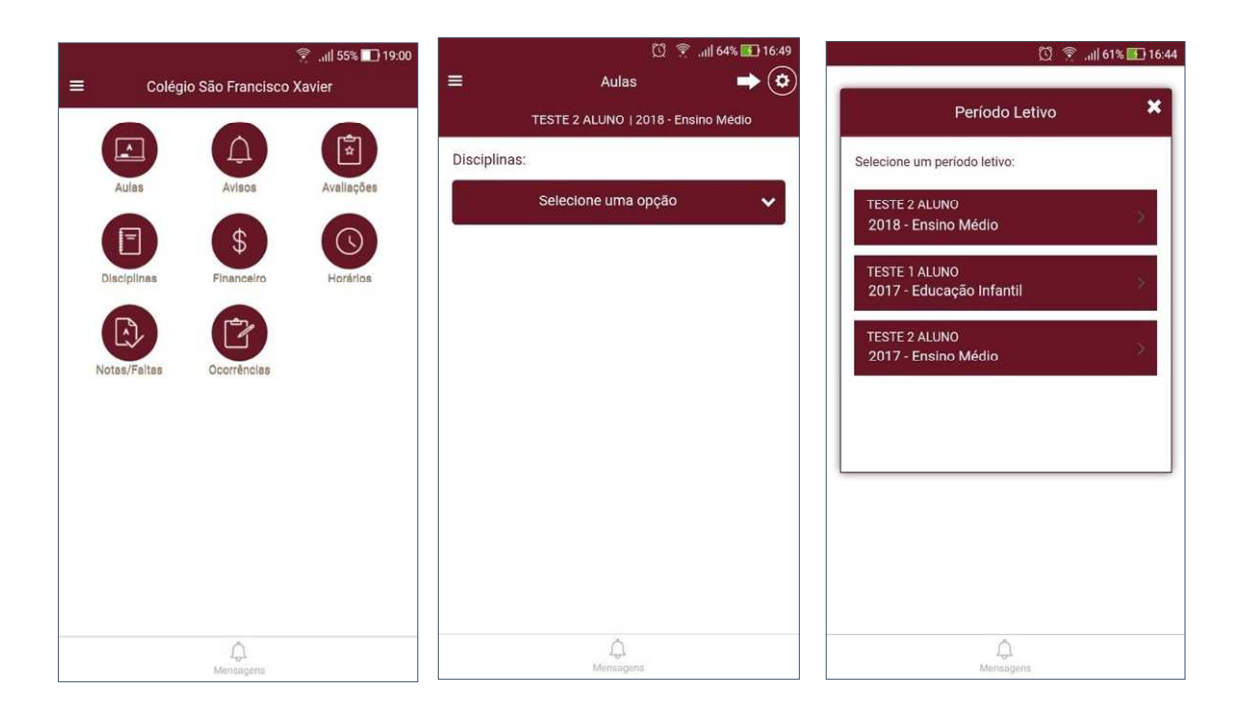

#### 2.1. AULAS

Em "Aulas" é possível acompanhar o conteúdo realizado nas aulas por disciplina.

 $\checkmark$ Selecione a disciplina e a data desejada.

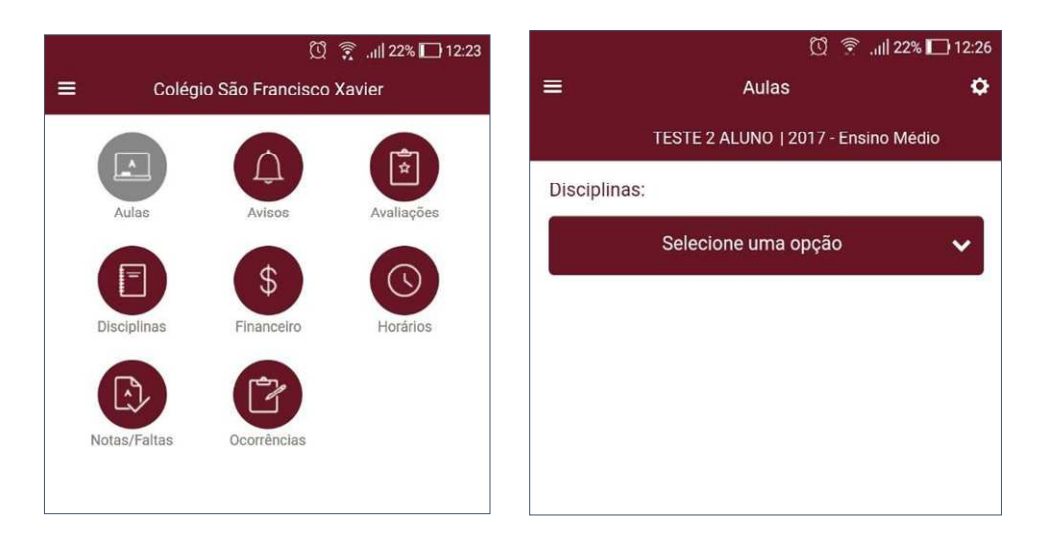

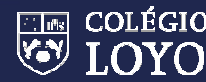

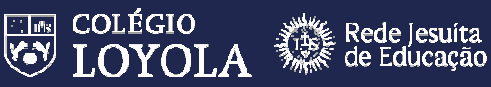

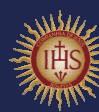

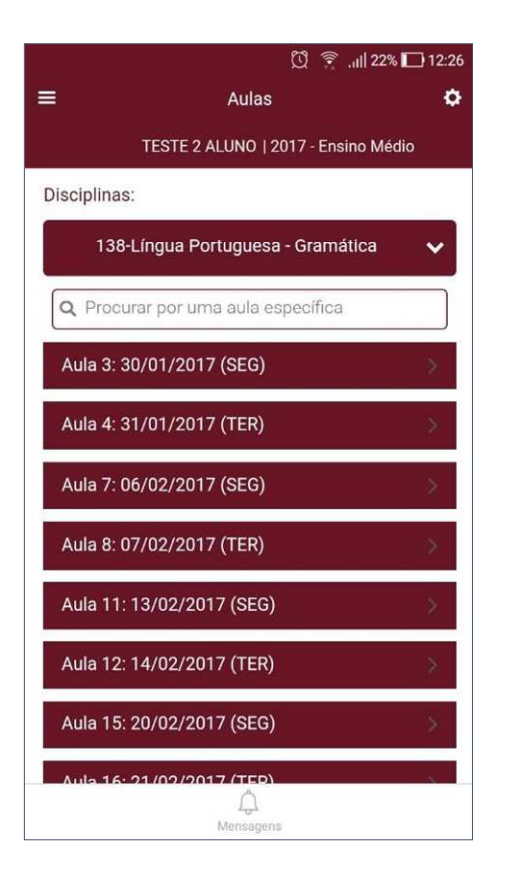

|                            | visio.                            |
|----------------------------|-----------------------------------|
| caderno.                   | vanaçao inguistica - esquema no   |
| Data efetiva:              |                                   |
| 06/02/2017<br>Conteúdo efe | tivo:                             |
| Linguagem e<br>caderno.    | variação linguística - esquema no |
| Lição de casa              | :                                 |
| Arquivos:                  |                                   |
| Essa aula não              | possui arquivos.                  |
|                            |                                   |
|                            |                                   |

#### 2.2. AVALIAÇÕES

Omenu "Avaliações" permite acompanhar as notas lançadas e liberadas pelos professores. Esse acompanhamento é feito por disciplina.

Selecione a disciplina desejada e as notas de avaliações de cada trimestre serão  $\checkmark$ apresentadas.

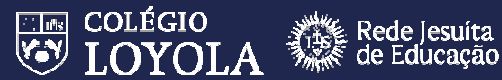

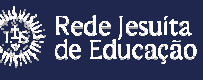

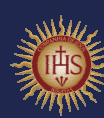

|   |              | Ø               | 🔶il 20% 🔲 12:34 | 0% 🛄 12:36 | Q 🔋                             |            |              | ŭ 🔋                       | .ıll 20% 🔲 12:36 |
|---|--------------|-----------------|-----------------|------------|---------------------------------|------------|--------------|---------------------------|------------------|
| ≡ | Colégio      | o São Francisco | Xavier          | ٥          | Avaliações                      | =          |              | Avaliações                | ٥                |
|   |              |                 | 727             | lédio      | TESTE 2 ALUNO   2017 - Ensino N |            | 1            | ESTE 2 ALUNO   2017 - Ens | ino Médio        |
|   |              | Û               |                 |            | 5:                              | Disciplina | Disciplinas: |                           |                  |
|   | Aulas        | Avisos          | Avaliações      | ~          | Selecione uma opção             |            |              | 148-Matemática            | ~                |
|   |              | \$              | S               |            |                                 |            | 1º Trim.     |                           |                  |
|   |              | Pinanceiro      | notarios        |            |                                 |            | Avaliação 1  | - Simulado                | 5,1              |
|   | Notas/Faltas | Ocorréncias     |                 |            |                                 |            | Avaliação 2  | - Trimestral              | 7,1              |
|   |              |                 |                 |            |                                 |            | Avaliação 3  |                           | 7,7              |
|   |              |                 |                 |            |                                 |            | Avaliação 4  |                           | 6,2              |
|   |              |                 |                 |            |                                 |            | Avaliação 5  |                           |                  |
|   |              |                 |                 |            |                                 |            | Avaliação 6  |                           |                  |
|   |              |                 |                 |            |                                 |            | Avaliação 7  |                           |                  |
|   |              |                 |                 |            |                                 |            | Avaliação 8  |                           |                  |
|   |              | ).<br>Mensagens |                 |            | لم<br>Mensagens                 |            |              | Q.<br>Mensagens           |                  |

**IMPORTANTE**: As notas de avaliações somente serão apresentadas após a liberação do professor.

#### 2.3. DISCIPLINAS

O menu Disciplinas apresenta todas as informações de conteúdo de aulas, notas e faltas de etapas do aluno, além do status do aluno na disciplina.

 $\checkmark \qquad {\sf Selecione\ a\ disciplina\ desejada\ para\ acessar\ as\ informações.}$ 

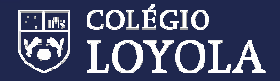

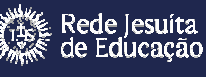

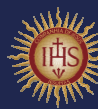

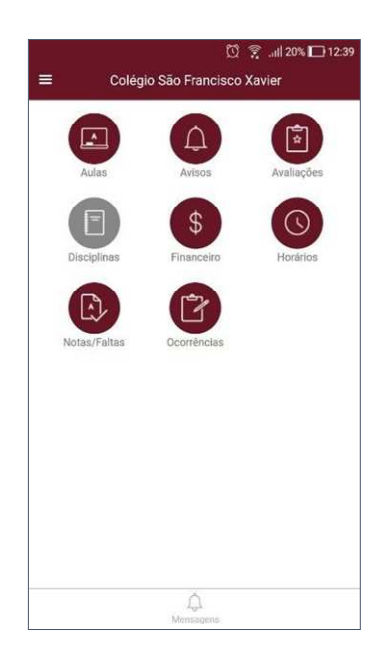

|    | 🖸 🎅il 20% 🗖                         | ]1 |
|----|-------------------------------------|----|
| =  | Disciplinas                         |    |
|    | TESTE 2 ALUNO   2017 - Ensino Médio |    |
| Li | ngua Portuguesa - Literatura        |    |
| C  | ód. disciplina: 139                 |    |
| T  | ırma: 1A-EM-M                       |    |
| U  | ngua Portuguesa - Produção de Texto |    |
| C  | ód. disciplina: 140                 |    |
| τι | ırma: 1A-EM-M                       |    |
| м  | latemática                          |    |
| C  | ód. disciplina: 148                 |    |
| n  | ırma: 1A-EM-M                       |    |
| Q  | uímica                              |    |
| C  | ód. disciplina: 182                 |    |
| π  | urma: 1A-EM-M                       |    |
| S  | ociologia                           |    |
| C  | ód. disciplina: 195                 |    |
|    | <u></u>                             |    |

| Status: Aprovado |     |
|------------------|-----|
| lotas            |     |
| 1º Trim.         | 6,5 |
| Rec 1º Trim.     |     |
| Média 1º Trim.   | 6,5 |
| 2º Trim.         | 5,5 |
| Rec 2º Trim.     | 9,0 |
| Média 2º Trim.   | 7,2 |
| 3° Trim.         | 8,3 |
| Rec 3º Trim.     |     |
| Média 3º Trim.   | 8,3 |
| Result. Parcial  | 7,3 |

| Ū 🔋                              | .iii  18% 🔲 12 |
|----------------------------------|----------------|
| Matemática                       |                |
| Faltas                           |                |
| 1º Trim.                         | 0              |
| 2º Trim.                         |                |
| 3º Trim.                         |                |
| Total de Faltas                  | 0              |
| Percentual de Frequência         | 97             |
| Aulas                            |                |
| Q Procurar por uma aula específi | ca             |
| Aula 1: 26/01/2017 (QUI)         | >              |
| Aula 3: 26/01/2017 (QUI)         | >              |
| Aula 5: 27/01/2017 (SEX)         | >              |
| Aula 8: 31/01/2017 (TER)         | 5              |
| Mensagens                        |                |

#### 2.4. FINANCEIRO

Esse menu disponibiliza informações dos boletos pagos, em aberto, data de vencimento, valor, desconto/bolsas e data de baixa.

✓ Abra o boleto que deseja visualizar as informações.

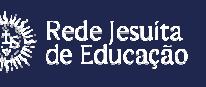

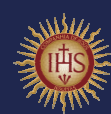

|   |              | Ø                | 12:49 🗋 🕄 ااا |
|---|--------------|------------------|---------------|
| ≡ | Colég        | io São Francisco | Xavier        |
|   |              | Ĺ.               |               |
|   | Aulas        | Avisos           | Avaliações    |
|   |              | \$               |               |
|   | Disciplinas  | Financeiro       | Horários      |
|   |              |                  |               |
|   | Notas/Faltas | Ocorrências      |               |
|   |              |                  |               |
|   |              |                  |               |
|   |              |                  |               |
|   |              |                  |               |
|   |              |                  |               |
|   |              |                  |               |
|   |              | )<br>Mensagens   |               |

|              | Q 🔶                                  | l  16% 🛄 12:50  |
|--------------|--------------------------------------|-----------------|
|              | Financeiro                           | ¢               |
|              | TESTE 2 ALUNO   20<br>Complementares | 18 - Atividades |
| Abertos      | Pagos                                | Todos           |
| 26/01/201    | 8 - Pago                             |                 |
| Deeneneávek  |                                      |                 |
| Responsavel: |                                      |                 |
| TESTE RESP   | . FINANCEIRO 01                      |                 |
| Valor Bruto: |                                      |                 |
| 0,00         |                                      |                 |
| Desconto:    |                                      |                 |
| 0,00         |                                      |                 |
| Bolsa:       |                                      |                 |
| 0,00         |                                      |                 |
| Dt hoive     |                                      |                 |
| DL. DalXa:   |                                      |                 |
| 20/01/2018   | $\triangle$                          |                 |
|              | Mensagens                            |                 |

**IMPORTANTE**: Apenas o responsável financeiro terá acesso a essas informações.

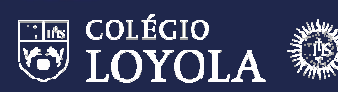

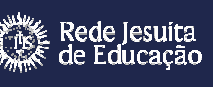

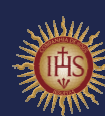

#### 2.5. HORÁRIOS

Em 'Horários' é possível acompanhar o horário de aula do aluno, as informações de turma, disciplina, data inicial e final da aula e o professor da disciplina.

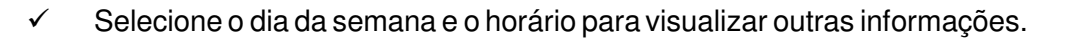

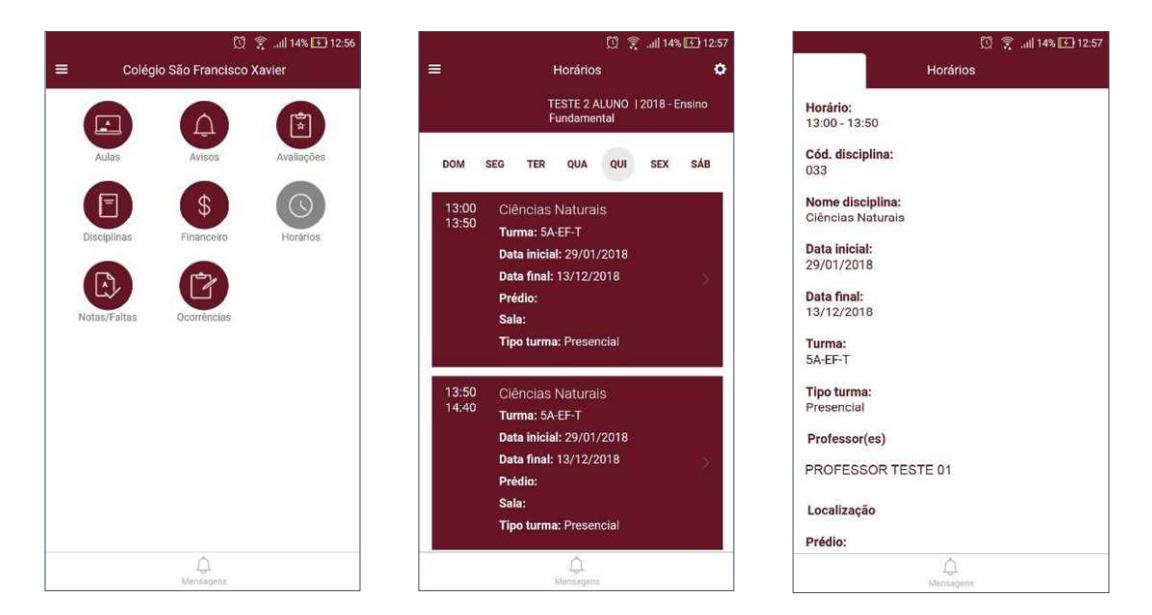

#### 2.6. NOTAS/FALTAS

Na página de notas e faltas, são apresentadas a informações de notas e faltas das etapas **liberadas** pelo professor.

 Clique na disciplina desejada para obter as informações de notas e faltas de etapa do aluno.

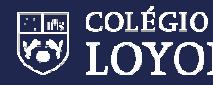

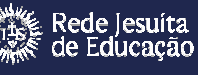

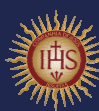

| Colégio São Franciso                                                                                                    | co Xavier                                                                         |
|----------------------------------------------------------------------------------------------------|-----------------------------------------------------------------------------------|
|                                                                                                    | r÷1                                                                               |
| Aulas Avisos                                                                                                    | Avaliações                                                                        |
|                                                                                                    |                                                                                   |
|                                                                                                    |                                                                                   |
| Disciplinas Financeiro                                                                                                    | Horarios                                                                          |
|                                                                                                    |                                                                                   |
| Notas/Faltas Ocorrências                                                                                                    |                                                                                   |
|                                                                                                    |                                                                                   |
|                                                                                                    |                                                                                   |
|                                                                                                    |                                                                                   |
|                                                                                                    |                                                                                   |
|                                                                                                    |                                                                                   |
| <u>^</u>                                                                                                    |                                                                                   |
| (J.)<br>Mensagens                                                                                                    |                                                                                   |
|                                                                                                    |                                                                                   |
| -» f                                                                                                    | র্জনা। 14% 🕞 13:01                                                                |
| Notas/Faltas                                                                                                    | ¢                                                                                 |
| TESTE 2 ALUNO   2018 - E                                                                                                    | Ensino Médio                                                                      |
| sciplinas:                                                                                                    |                                                                                   |
|                                                                                                    |                                                                                   |
| 148-Matemática                                                                                                    | ~                                                                                 |
| 148-Matemática<br>Notas                                                                                                    | <b>*</b>                                                                          |
| 148-Matemática<br>Notas<br>1º Trim.                                                                                                    | 6,5                                                                               |
| 148-Matemática<br>Notas<br>1º Trim.<br>Rec 1º Trim.                                                                                                    | 6.5                                                                               |
| 148-Matemática<br>Notas<br>1º Trim.<br>Rec 1º Trim.<br>Média 1º Trim.                                                                                                    | 6,5<br>(6,5)<br>(6,5)                                                             |
| 148-Matemática<br>Notas<br>1º Trim.<br>Rec 1º Trim.<br>Média 1º Trim.<br>2º Trim.                                                                                          | 6,5<br>6,5<br>5,5                                                                 |
| 148-Matemática       Notas       1º Trim.       Rec 1º Trim.       Média 1º Trim.       2º Trim.       Rec 2º Trim.                                                        | 6,5<br>()<br>()<br>()<br>()<br>()<br>()<br>()<br>()<br>()<br>()<br>()<br>()<br>() |
| 148-Matemática       Notas       1º Trim.       Rec 1º Trim.       Média 1º Trim.       2º Trim.       Rec 2º Trim.       Média 2º Trim.                                   | 6.5<br>6.5<br>5.5<br>9.0<br>7.2                                                   |
| 148-Matemática       Notas       1º Trim.       Rec 1º Trim.       Média 1º Trim.       2º Trim.       Rec 2º Trim.       Média 2º Trim.       3º Trim.                    | 6.5<br>6.5<br>5.5<br>9.0<br>7.2<br>8.3                                            |
| 148-Matemática       Notas       1º Trim.       Rec 1º Trim.       Média 1º Trim.       2º Trim.       Rec 2º Trim.       Média 2º Trim.       3º Trim.       Rec 3º Trim. | 6,5<br>6,5<br>5,5<br>9,0<br>7,2<br>8,3                                            |
| 148-Matemática       Notas       1º Trim.       Rec 1º Trim.       Média 1º Trim.       2º Trim.       Rec 2º Trim.       Média 2º Trim.       3º Trim.       Rec 3º Trim. | 6,5<br>6,5<br>5,5<br>9,0<br>7,2<br>8,3<br>                                        |

IMPORTANTE: As notas e faltas de etapa somente serão apresentadas após a liberação do professor.

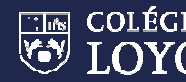

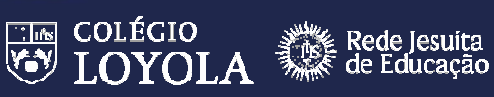

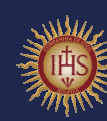

#### 2.7. OCORRÊNCIAS

Este menu apresenta todas as ocorrências do aluno (Enfermaria, financeiro, secretaria, etc).

 Selecione a ocorrência desejada. Se for responsável, será possível dar ciência através do botão *ciente* logo baixo da observação da ocorrência.

| 🔘 💢 🎅 .iii  14% 💽 13:05                                                                                                    | 🖾 🎅ill 30% 🗔 11:49                                                                                                    | 🖸 🎅 ,all 30% 🖬 11:49                                                                                                    |
|----------------------------------------------------------------------------------------------------|----------------------------------------------------------------------------------------------------|----------------------------------------------------------------------------------------------------|
|                                                                                                    | = Ocorrências 🗢                                                                                                    | Ocorrência                                                                                                    |
| Colégio São Francisco Xavier         Image: Aulas       Image: Aulas         Image: Aulas       Image: Aulas         Image: Disciplinas       Image: Aulas         Image: Disciplinas </th <th><ul> <li>Cocrrências</li> <li>CESTE 2 ALUNO I 2018 - Ensino Médio</li> <li>Procurar por uma ocorrência</li> <li>Data: 11/09/2017</li> <li>Disciplina: Língua Portuguesa - Gramática<br/>Grupo: Notificações do aluno<br/>Tipo: Tarefa não Realizada</li> </ul></th> <th>Ocorrência<br/>Turma:<br/>1A-EM-M<br/>Etapa:<br/>3º Trim.<br/>Professor:<br/>PROFESSOR TESTE 01<br/>Observação:<br/>Não fez os exercícios das pp. 141 a 143.<br/>Ciente</th> | <ul> <li>Cocrrências</li> <li>CESTE 2 ALUNO I 2018 - Ensino Médio</li> <li>Procurar por uma ocorrência</li> <li>Data: 11/09/2017</li> <li>Disciplina: Língua Portuguesa - Gramática<br/>Grupo: Notificações do aluno<br/>Tipo: Tarefa não Realizada</li> </ul> | Ocorrência<br>Turma:<br>1A-EM-M<br>Etapa:<br>3º Trim.<br>Professor:<br>PROFESSOR TESTE 01<br>Observação:<br>Não fez os exercícios das pp. 141 a 143.<br>Ciente |
| Д.<br>Mensagins                                                                                                    | C.<br>Mensagens                                                                                                    | )<br>Mensagens                                                                                                    |

## 3. RECUPERAR USUÁRIO E SENHA

Casotenha esquecido usuário ou senha para acessar o Portal são disponibilizados recursos para recuperação. Veja abaixo como proceder.

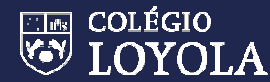

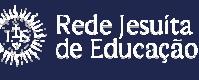

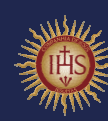

## 3.1. RECUPERAR USUÁRIO

Acesse o Portal, clique em "Esqueceu seu usuário" e informe seus dados na tela seguinte (Consulta Usuário) de acordo com as imagens a seguir.

| INFORME SEUS DADOS<br>Preencha os campos abaixo para localizar o seu nome de usuário. |  |  |
|---------------------------------------------------------------------------------------|--|--|
| Nome completo                                                                         |  |  |
| CPF (opcional somente para alunos)                                                    |  |  |
| Data de nascimento                                                                    |  |  |
| Nome completo da mãe                                                                  |  |  |
| PESQUISAR Q                                                                           |  |  |
|                                                                                       |  |  |

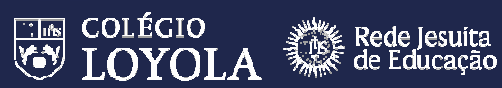

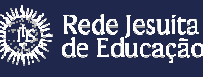

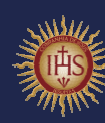

## 3.2. RECUPERAR SENHA

| ntre com sua conta institucional<br>suárió                                                                             |                      |                    |
|----------------------------------------------------------------------------------------------------|----------------------|--------------------|
| enha                                                                                                    | Recuperação de senha | jesuitasbrasil.com |
| ACESSAR<br>Esqueceu seu usuário?<br>Esqueceu sua senha?                                                                | Usuário              |                    |
| ara acessar o pontal voce deve permiti a acentida de<br>o pups.<br>o sistema poderá estar em manutenção entre 23h e 1h | Email                |                    |
|                                                                                                    |                      |                    |
|                                                                                                    |                      | CONCLUIR           |

Acesse o Portal, clique em "Esqueceu sua senha" e informe Usuário e E-mail de acordo com as

imagens a seguir.

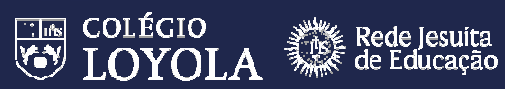

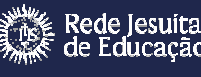

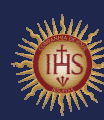

# Dúvidas, entrar em contato com o Suporte da Tecnologia através do e-mail;

suporteti@loyola.g12.br

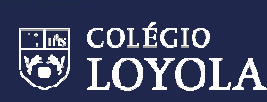

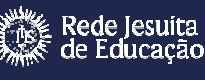

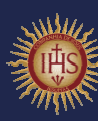

🗧 JESUÍTAS BRASIL